## Download ed installazione del client Outlook

Si consiglia si utilizzare sempre Outlook online. Qualora siano necessarie funzionalità avanzate allora è possibile seguire questa guida per installare localmente Outlook sul proprio computer

- 1 Collegarsi al sito <u>https://login.microsoftonline.com/</u> ed accedere alla propria casella e-mail personale.
- 2 Cliccare in alto a sinistra sul menù.

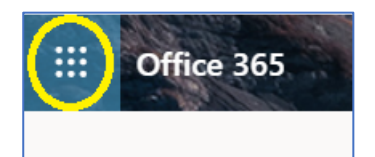

3- Saranno visualizzate le App di office Online. Cliccare sul link in alto a destra "Office 365":

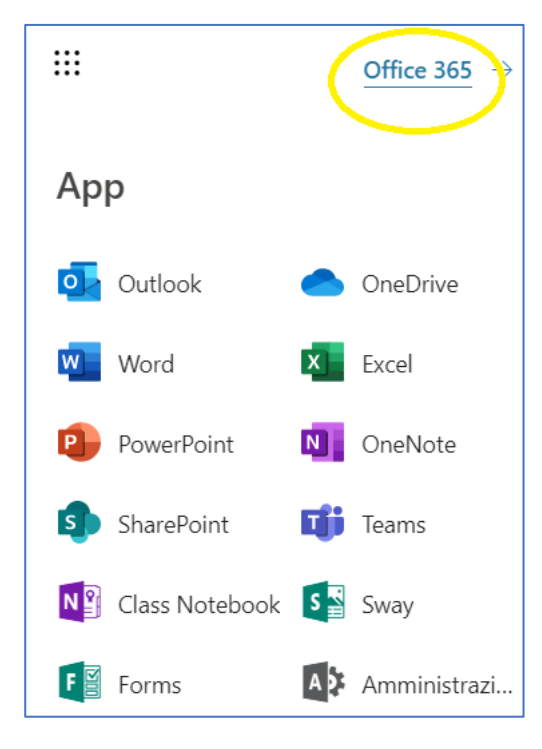

4 - Cliccare sul tab "Installa Office" -> App di Office 365

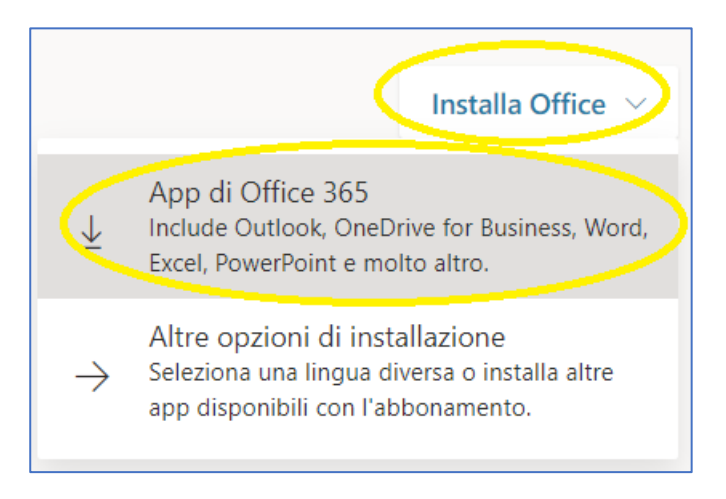

5 - Scegliere la lingua e la versione 32/64 bit in relazione al proprio sistema operativo e cliccare su "Installa Office":

| Mie installazioni                           |                 |
|---------------------------------------------|-----------------|
| Office Lingua ① Versione Litaliano (Italia) | ₩ X P A P M S A |

5.1 – Attenzione: Il numero di dispositivi (fissi e mobili) per i quali si dispone di licenze valide è pari a 5.
È possibile, nel sottomenù "Installazioni", rimuovere le licenze per i dispositivi dismessi:

| Aie installazioni                                 |               |                 |
|---------------------------------------------------|---------------|-----------------|
| Office                                            | we xe         | 😫 🚺 🚺 🚱 🌰       |
| Lingua ① Versione<br>italiano (Italia) ▼ 64 bit ▼ |               | Installa Office |
| 2 INSTALLAZIONI                                   |               |                 |
| DISPOSITIVI                                       | INSTALLATO IN | DISATTIVA ①     |
| MAG<br>Microsoft Windows 10 Pro                   | 18/07/2018    | Disattiva       |
| TT<br>Microsoft Windows 10 Pro                    | 16/07/2018    | Disattiva       |
|                                                   |               |                 |

## 6 - Sarà richiesto di salvare sul proprio pc un file di installazione. Scegliere una cartella e salvare il file:

| Nome file:        | Setup.X64.it-it_O365ProPlusRetail_00fe4390-f7b9-46af-97eb-c2a7ce241de2_TX_DB_b_32_ |         |  |  |  |  |
|-------------------|------------------------------------------------------------------------------------|---------|--|--|--|--|
| Salva come:       | Application                                                                        | ~       |  |  |  |  |
|                   |                                                                                    |         |  |  |  |  |
| Nascondi cartelle | Salva                                                                              | Annulla |  |  |  |  |

7 - Cliccare due volte sul file per l'avvio del processo di installazione:

## Setup.X64.it-it\_O3....exe

8 - Attendere il completamento del download dei files e l'installazione dei prodotti:

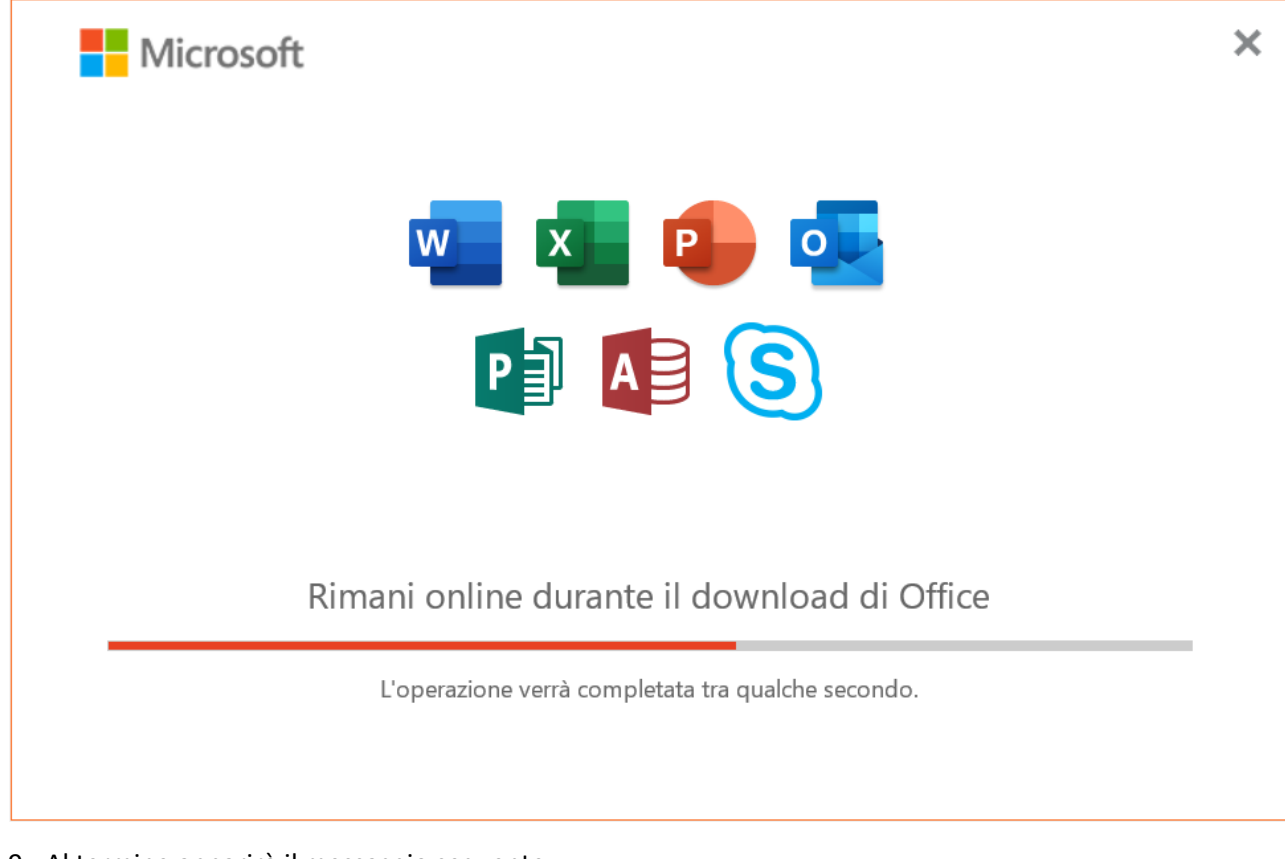

9 - Al termine apparirà il messaggio seguente:

| Microsoft |                                                                                                    |  |
|-----------|----------------------------------------------------------------------------------------------------|--|
|           |                                                                                                    |  |
|           |                                                                                                    |  |
|           | È tutto pronto! Office è installato<br>Fai clic sul pulsante Start per visualizzare le tue app.<br><u>C</u> hiudi |  |

10 - Cliccare sul pulsante start di windows e scrivere: "outlook". In elenco apparirà la App Outlook da avviare.

| Tutti                   | Арр            | Documenti | E-mail | Web | Altro |
|-------------------------|----------------|-----------|--------|-----|-------|
| Corrispondenza migliore |                |           |        |     |       |
| •<br>•                  | Dutlook<br>.pp |           |        |     |       |

11 – Per procedere alla configurazione di Outlook è disponibile una guida apposita.